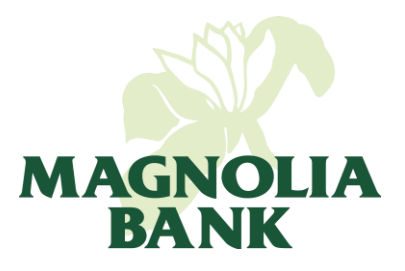

Mobile Banking Enrollment

- 1. Visit Google Play or the App Store on your mobile device.
- 2. Search for Magnolia Bank Mobile and download the free app.

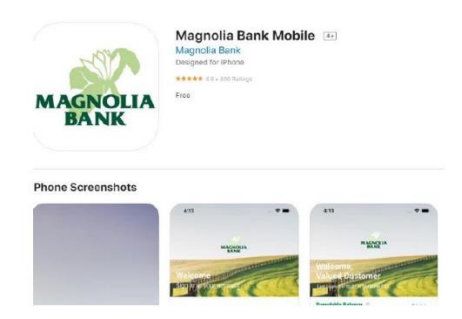

- 3. Open the app and select Enroll Now and select either Personal or Business.
- 4. Read and Accept the Electronic Disclosure Consent Statement.
- 5. A message will pop up to notify the user that you must have an account at Magnolia Bank to register for Online

Banking. Select OK to continue.

- 6. Read and Accept the Online Banking and Bill Payment Agreement.
- 7. Complete the Online Banking Enrollment Form with your contact information and account number(s). Check

the Bill Pay box if Bill Pay is requested.

- 8. Enter your Access ID and Passcode
- 9. A Confirmation screen will appear. Please verify the information submitted is accurate and continue.
- 10. Check the box that says I am not a robot, then submit.
- 11. Follow directions on the verification screen.
- 12. A confirmation will display once the application has been successfully submitted. Upon approval by Magnolia Bank, an acceptance email will be sent to the address provided during enrollment.

Experience the Magnolia Way

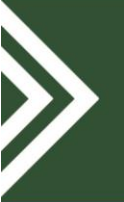

Lincoln Hills 794 Old Elizabethtown Rd. Hodgenville, KY 42748 270.358.3111 ATM Available Parkway Plaza 106 Lincoln Dr. Hodgenville, KY 42748 270.358.3183 ATM Available Elizabethtown 651 West Dixie Ave. Elizabethtown, KY 42701 270.765.4072 ATM Available

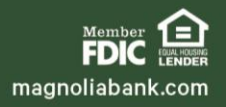